| ชื่อ-สกุล | ตำแหน่ง | ลายมือชื่อ | คะแนน |
|-----------|---------|------------|-------|
|           |         |            | ••••• |

### เฉลย แบบทดสอบการเรียนรู้

#### เรื่อง เทคนิคการนำเสนองานด้วยโปรแกรม Microsoft PowerPoint

#### ตามแผนชุมชนนักปฏิบัติ (Cop)

## คำอธิบาย : ให้เลือกคำตอบที่ถูกต้องและทำเครื่องหมาย กากบาทหรือวงกลม ลงในแบบทดสอบ

- ๑. โปรแกรม Microsoft PowerPoint จัดเป็นโปรแกรมประเภทใด
- ก. นำเสนอข้อมูล
- ข. วาดรูป
- ค. พิมพ์เอกสาร
- ง. คำนวณ
- ๒. พื้นที่การทำงานของ Microsoft PowerPoint เรียกว่าอะไร
- ก. สไลด์
- ข. หน้าจอ
- ค. เดสก์ท็อป
- ง. การนำเสนอผลงาน
- ๓. หากต้องการนำมัลติมีเดียเข้าสู่โปรแกรม PowerPoint ๒๐๑๐ ควรเลือกแท็บเครื่องมือใด
- ก. แทรก
- ข. หน้าแรก
- ค. รูปแบบ
- ง. มุมมอง
- ๔. ถ้าต้องการใส่เอฟเฟคต์ลักษณะพิเศษของภาพเคลื่อนไหวจะต้องเลือกแท็บเครื่องมือใด
- ก. แทรก
- ข. ออกแบบ
- ค. ภาพเคลื่อนไหว
- ง. การนำเสนอภาพนิ่ง

- ๕. การจัดรูปแบบพื้นหลังทำได้โดยวิธีใด
- ก. มุมมอง->ลักษณะพื้นหลัง
- ข. แทรก->ลักษณะพื้นหลัง
- ค. แก้ไข->ลักษณะพื้นหลัง
- ง. ออกแบบ->ลักษณะพื้นหลัง
- ๖. การเชื่อมโยงหลายมิติ หมายถึงอะไร
- ก. การกำหนดที่อยู่ของภาพนิ่ง
- ข. การนำเสนอภาพนิ่งแบบกำหนดเอง
- ค. การใส่เทคนิคการเปลี่ยนภาพนิ่งให้กับภาพนิ่ง
- ง. การเชื่อมต่อจากภาพนิ่งหนึ่งไปยังอีกภาพนิ่งหนึ่ง
- ๗. ไฟล์งาน PowerPoint ๒๐๑๐ ที่บันทึกแล้วจะมีนามสกุลใด
- ก. \*.exe
- ข. \*.pptx
- ค. \*.docx
- ۹. \*.xlsx
- ๘. ถ้าต้องการออกจากการนำเสนอภาพนิ่งให้กดปุ่มใด
- ก. End
- ข. Esc
- ค. Ctrl + Fଙ୍
- ง. ถูกทั้งข้อ ก. และ ข.
- ๙. ข้อใดคือการทำงานของปุ่มคำสั่ง
- ก. การออกแบบภาพนิ่ง
- ข. การนำเสนอภาพนิ่ง
- ค. การแก้ไขรูปแบบพื้นหลัง
- ง. ผิดทุกข้อ

๑๐. พื้นที่สำหรับการจัดทำข้อมูลนำเสนอ ของโปรแกรม Microsoft PowerPoint ๒๐๑๐

ก. ชีท

- ข. แผ่นงาน
- ค. เอกสารเปล่า
- ง. สไลด์

๑๑. ถ้าเราต้องการใส่วันที่และเวลาต้องใช้คำสั่งใด

ก. หน้าแรก>วันที่และเวลา

ข. มุมมอง>วันที่และเวลา

ค. แทรก>วันที่และเวลา

ง. ออกแบบ>วันที่และเวลา

๑๒. คำสั่งการนำเสนอภาพนิ่งสามารถใช้ปุ่มใดต่อไปนี้

ก. F๕

ข. F๖

ค. F๗

೪. Fಡ

๑๓. เราสามารถเลือกชุดรูปแบบได้จากแท็บเครื่องมือใด

ก. แทรก

ข. ออกแบบ

ค. ภาพเคลื่อนไหว

ง. การนำเสนอภาพนิ่ง

๑๔. เมื่อต้องการตัดบางส่วนของรูปภาพควรใช้เครื่องมือใดต่อไปนี้

ก. คลิกซ้ายที่รูปภาพ>แท็บรูปแบบ>จัดแนว

ข. คลิกซ้ายที่รูปภาพ>แท็บรูปแบบ>ครอบตัด

ค. คลิกขวาที่รูปภาพ>ตัด

ง. ไม่มีข้อใดถูก

๑๕. เมื่อต้องการเพิ่มภาพนิ่ง (Slide) จะใช้คำสั่งใด

ก. แท็บหน้าแรก>สร้างภาพนิ่ง

ข. แท็บแทรก>แทรกภาพนิ่ง

ค. แท็บภาพเคลื่อนไหว>สร้างภาพนิ่ง

ง. แท็บออกแบบ>สร้างภาพนิ่ง

๑๖. ถ้าเราต้องการแทรกมุมมองไม้บรรทัดในหน้าภาพนิ่งจะใช้คำสั่งใด

ก. เลือกแท็บมุมมอง>คลิกเลือกไม้บรรทัด

ข. เลือกแท็บแทรก>คลิกเลือกไม้บรรทัด

ค. เลือกแท็บออกแบบ>คลิกเลือกไม้บรรทัด

ง. เลือกแท็บภาพเคลื่อนไหว>คลิกเลือกไม้บรรทัด

๑๗.เมื่อต้องการแทรกรูปร่างสำเร็จรูป จะเลือกแท็บเครื่องมือใด

ก. หน้าแรก

- ข. แทรก
- ค. ออกแบบ
- ง. ภาพเคลื่อนไหว

# ๑๘. เมื่อต้องการจะใช้คำสั่ง จะเลือกแท็บเครื่องมือใด

- ก. หน้าแรก
- ข. แทรก
- ค. ออกแบบ
- ง. ภาพเคลื่อนไหว

๑๙. เมื่อต้องการเปิดไฟล์ PowerPoint ที่เคยใช้งานล่าสุดที่ผ่านมาจะต้องเลือกใช้คำสั่งใด

- ก. แท็บแฟ้ม>ล่าสุด
- ข. แท็บหน้าแรก>ล่าสุด
- ค. แท็บแทรก>ล่าสุด
- ง. แท็บออกแบบ>ล่าสุด

๒๐. เมื่อต้องการปิดโปรแกรม PowerPoint จะกดปุ่มหรือใช้คำสั่งใด

- ก. กด Alt + F๔
- ข. คลิกปุ่ม มุมบนขวามือ
- ค. เลือกแท็บแฟ้ม>จบการทำงาน
- ง. ถูกทุกข้อ